## व्यावसायिक अध्ययन विद्याशाखा, उत्तराखंड मुक्त विश्वविद्यालय, हल्द्वानी

दिनांक: 05/12/2023

## सूचना

Online Counselling Notice (using E-Learning Platform) for Skill Enhancement Courses (SEC) offered by the School of Vocational Studies

[व्यावसायिक अध्ययन विद्याशाखा द्वारा संचालित कौशल संवर्धन पाठ्यक्रमों (SEC) के लिए ऑनलाइन काउंसलिंग नोटिस (ई-लर्निंग प्लेटफॉर्म के माध्यम से)]

स्नातक पाठ्यक्रमों (I<sup>st</sup> Semester Only) के उन सभी शिक्षार्थियों को सूचित किया जाता है जिन्होंने Skill Enhancement Courses (SEC) श्रेणी में DMM 101 (Introduction to Digital Marketing) / WDD 101 / EOM 101 / CSPD 101 (ICT Resources & Technology Enabled Learning) कोर्स का चयन किया है, ऐसे पाठ्यक्रमों के परामर्श सत्र (Skill Component) विश्वविद्यालय के ऑनलाइन लर्निंग प्लेटफॉर्म [http://elearning.uou.ac.in] के माध्यम से संचालित किए जाएंगे। उक्त के संबंध में विवरण निम्नवत है-

- ✓ Name of the Course(s) [पाठ्यक्रम का नाम]:
  [i] DMM 101 (Introduction to Digital Marketing) [ii] WDD 101 / EOM 101 / CSPD 101 (ICT Resources & Technology Enabled Learning)
- ✓ Registration Link [पंजीकरण लिंक]: पंजीकरण हेतु अपने संबन्धित कोर्स के सम्मुख लिंक पर क्लिक करें।
  [i] DMM 101 (Introduction to Digital Marketing)https://elearning.uou.ac.in/course/view.php?id=269

[ii] WDD 101 / EOM 101 / CSPD 101 (ICT Resources & Technology Enabled Learning)https://elearning.uou.ac.in/course/view.php?id=268

✓ User ID [उपयोगकर्ता नाम]: नामांकन संख्या (Student Enrollment No.)

✓ Default Password [डिफ़ॉल्ट पासवर्ड]: Password#123

## Steps to Register on E-Learning Platform [ई-लर्निंग प्लेटफॉर्म पर पंजीकरण करने के चरण]:

- <u>https://elearning.uou.ac.in/login/signup.php</u> पर जाएं।
- ई-लर्निंग प्लेटफॉर्म (https://elearning.uou.ac.in) पर स्वयं का पंजीकरण (Registration) करें।
- Skill Enhancement Course (SEC) टैब के तहत अपने कोर्स का चयन करें और दिये गए निर्देशों का पालन करें।

हम सभी शिक्षार्थियों के लिए एक सुचारू और कुशल प्रक्रिया सुनिश्चित करने हेतु निर्धारित परामर्श सत्रों के लिए अपने पाठ्यक्रमों के अनुरूप विश्वविद्यालय के ई-लर्निंग प्लेटफॉर्म (https://elearning.uou.ac.in) पर स्वयं का पंजीकरण करने हेतु प्रोत्साहित करते हैं।

> निदेशक / प्रभारी निदेशक व्यावसायिक अध्ययन विद्याशाखा उत्तराखंड मुक्त विश्वविद्यालय